### HELENSVALE State High School

One Student One Community Many Futures

# ACKNONLE DGEMENT.

Kaiala,

Helensvale State High School as **One Community**, acknowledges the Kombumerri Peoples, the Traditional Custodians of the land on which our school is built. We respect their long history, ancestry and culture. We pay our respects to the Elders, past, present and emerging for they carry the memories and traditions of past times.

We would also like to extend our acknowledgment to other First Nations Peoples: those hailing from the Torres Strait Islands and those belonging to other Aboriginal Language Groups.

We acknowledge the strength and **resilience** of Kombumerri peoples. We **respect** their enduring connection to the local wetlands and the cultural **responsibility** they uphold to preserve wildlife. Together, we go forward, learning in the spirit of these values.

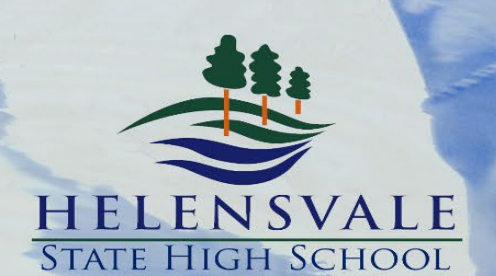

We Aspire for Each and Every Student to Succeed

Many Futures

One Student One Community

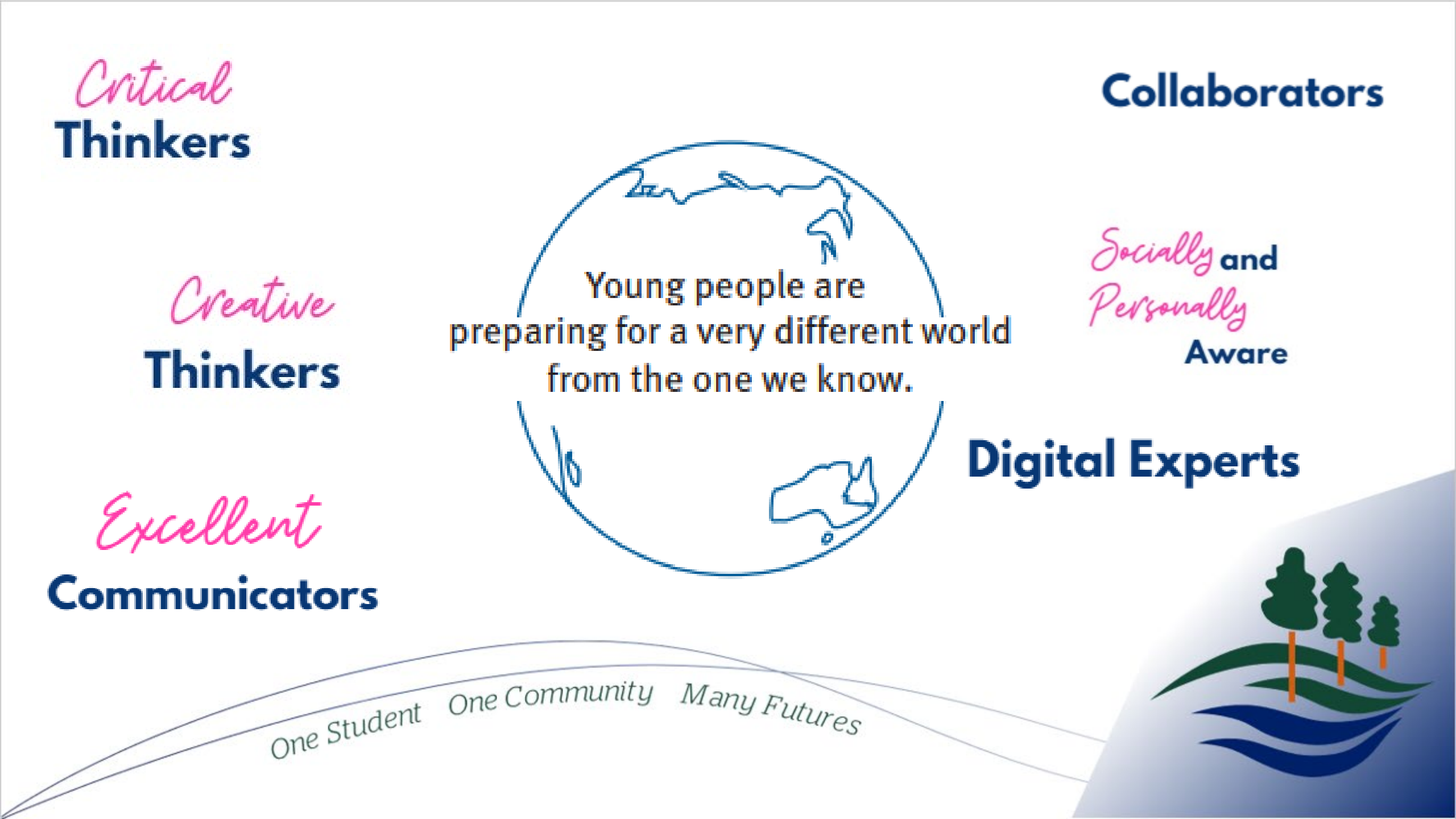

Responsible, Respectful, Resilient

One Student One Community

Many Futures

#### One Student • One Community • Many Futures

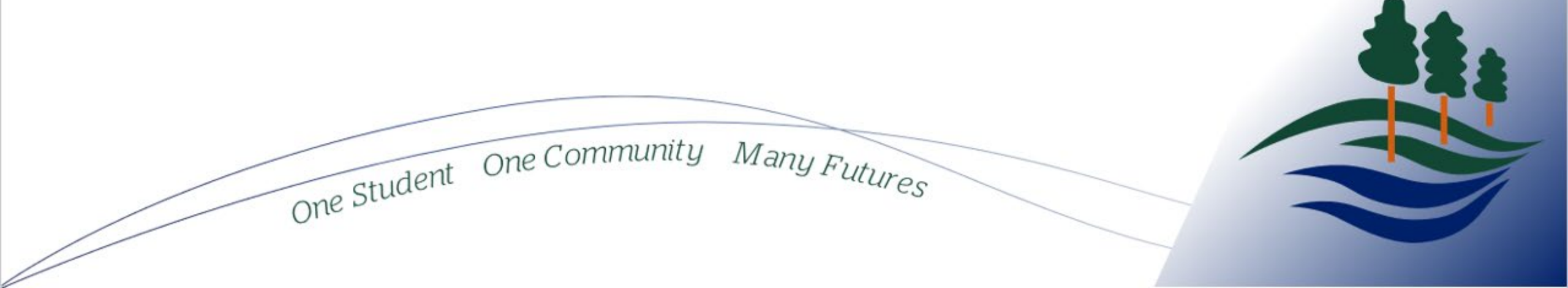

#### THE PURPOSE OF YEAR 9

One Student One Community

Year 9 is the final year of Junior Secondary at Helensvale State High School.

It is the first opportunity that students have to select subjects that are aligned to their interests and potential future pathway.

Many Futures

#### **COMPULSORY SUBJECTS**

|         | ONE YEAR (TWO SE                  | EMESTER) SUB | JECTS                            |  |  |  |
|---------|-----------------------------------|--------------|----------------------------------|--|--|--|
| ENGLISH | EXCITE English or English         |              |                                  |  |  |  |
| MATHS   | EXCITE Mathematics or Mathematics |              |                                  |  |  |  |
| SCIENCE | EXCITE Science or Science         |              |                                  |  |  |  |
|         | ONE SEMEST                        | ER SUBJECTS  |                                  |  |  |  |
| HPE     | Health and Physical Education     | HISTORY      | EXCITE History <b>or</b> History |  |  |  |
|         |                                   |              |                                  |  |  |  |

One Student One Community Many Futures

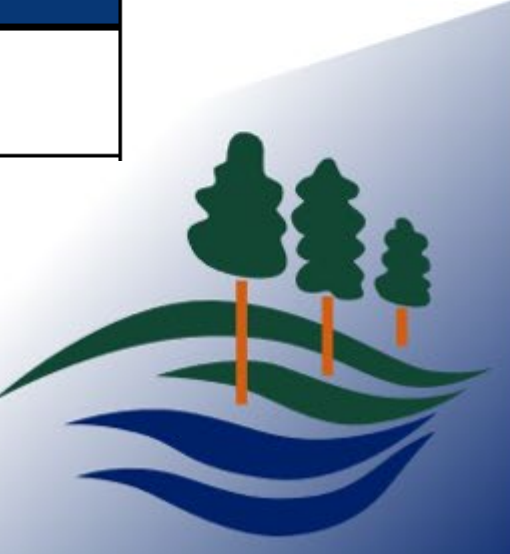

#### **ELECTIVE SUBJECTS**

| One Year (two semesters) | One Semester               |
|--------------------------|----------------------------|
| ARTS ACADEMY             | BUSINESS AND ECONOMICS     |
| VISUAL ART               | • DANCE                    |
| • DANCE                  | DESIGN TECHNOLOGIES        |
| DRAMA                    | DIGITAL TECHNOLOGIES       |
| MUSIC                    | • DRAMA                    |
|                          | FOOD TECHNOLOGIES          |
|                          | GEOGRAPHY                  |
| • E4E ACADEMY            | • JAPANESE                 |
| SPORTS ACADEMY           | MATERIALS AND TECHNOLOGIES |
| • AFL                    | MUSIC                      |
| NETBALL                  | TEXTILE TECHNOLOGIES       |
| SOCCER                   | VISUAL ART                 |
|                          |                            |
| One Student One Com      | munity Many Futures        |

Students choose 4 x Semesters

#### SOME RULES FOR ACADEMY

- If you are in Sports Academy, you will still do six months of HPE as it is compulsory.
- If you are in the Arts Academy Program, you can't choose a six month elective of the same subject. Eg. Academy Dance students cannot choose the Dance elective, but you could choose Drama.
- If you are in the Japanese Academy, you can't choose Japanese as an additional elective.

One Student One Community Many Futures

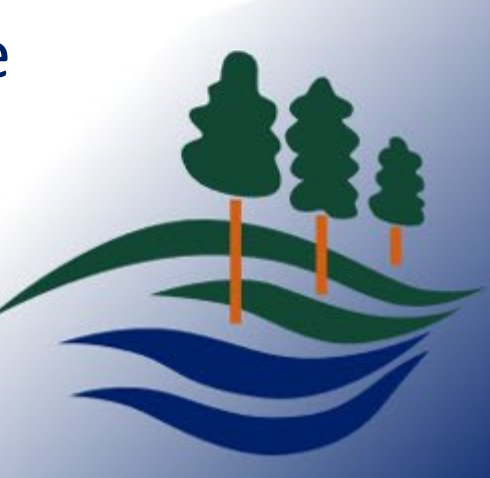

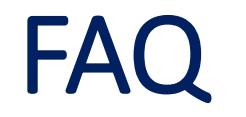

## If I am not in an Academy, can I just choose it on my subject selection for next year?

Answer – No. You must go and see the Academy Director to find out how to apply for the Academy in 2023.

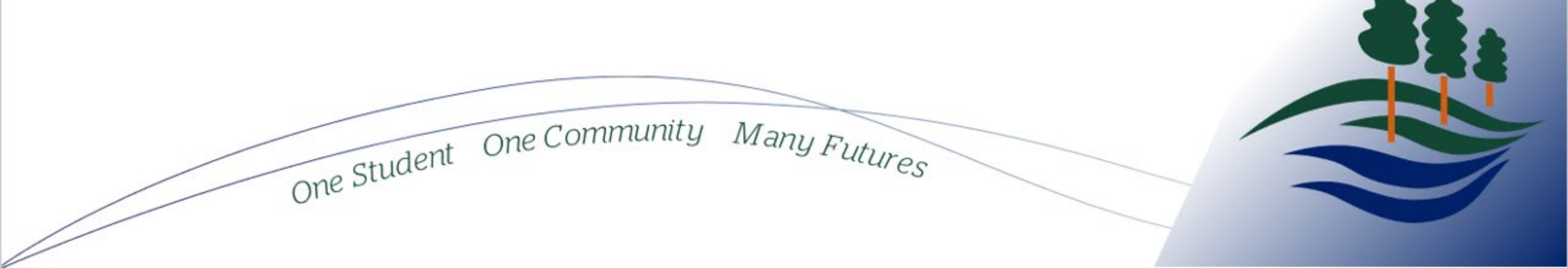

#### THE OPPORTUNITY

What are your interests?

What inspires you?

What subjects will you achieve success in?

What pathways exist?

One Student One Community

How might you be challenged?

Many Futures

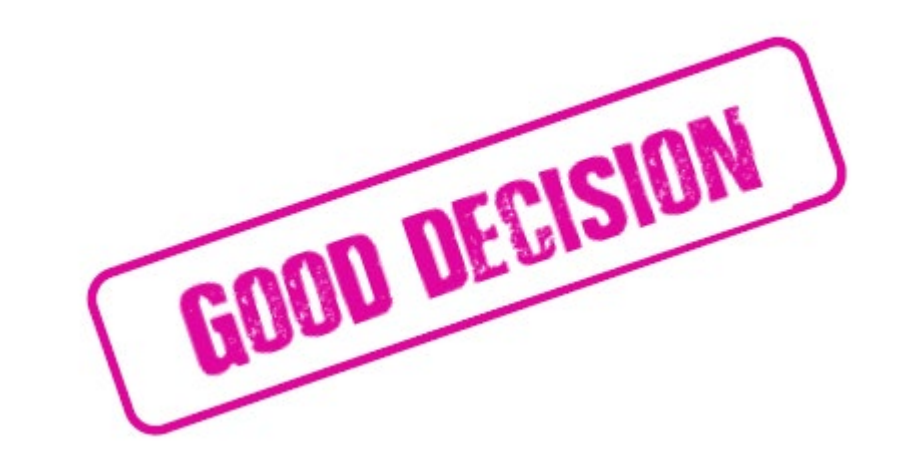

#### **Choose very carefully...**

At Helensvale State High School, we design our timetable AFTER students have chosen their subjects. Subject changes are therefore not always possible and are only permitted at certain times.

X My friend is taking that subject.

X I do/don't really like the teacher.

X Someone told me that the subject is fun (or easy).

X Someone told me that the subject is boring.

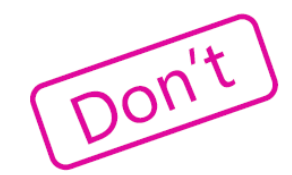

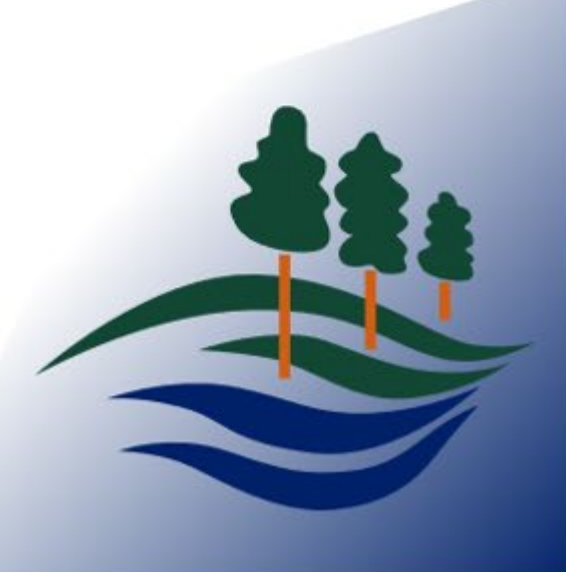

One Student One Community Many Futures

#### HOW IS SUBJECT SELECTION COMPLETED?

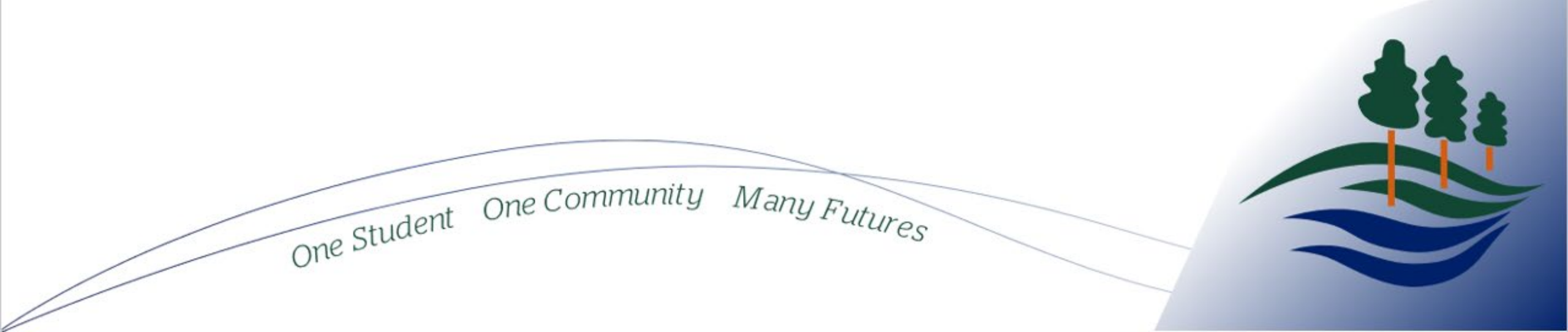

#### From the home page select *Curriculum* menu, then Subjects and programs

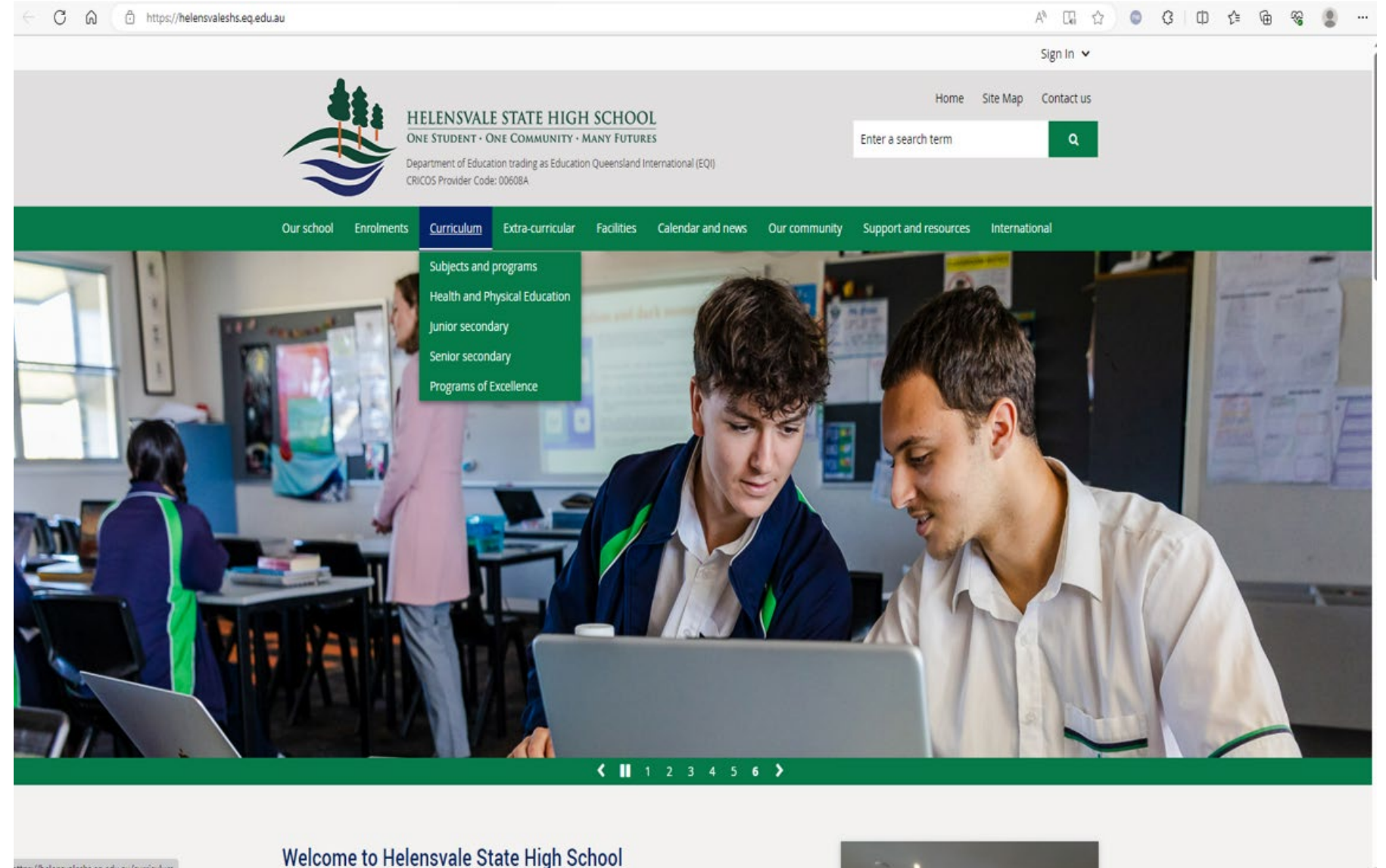

### Click on the link that says *SETP/Subject Selection*

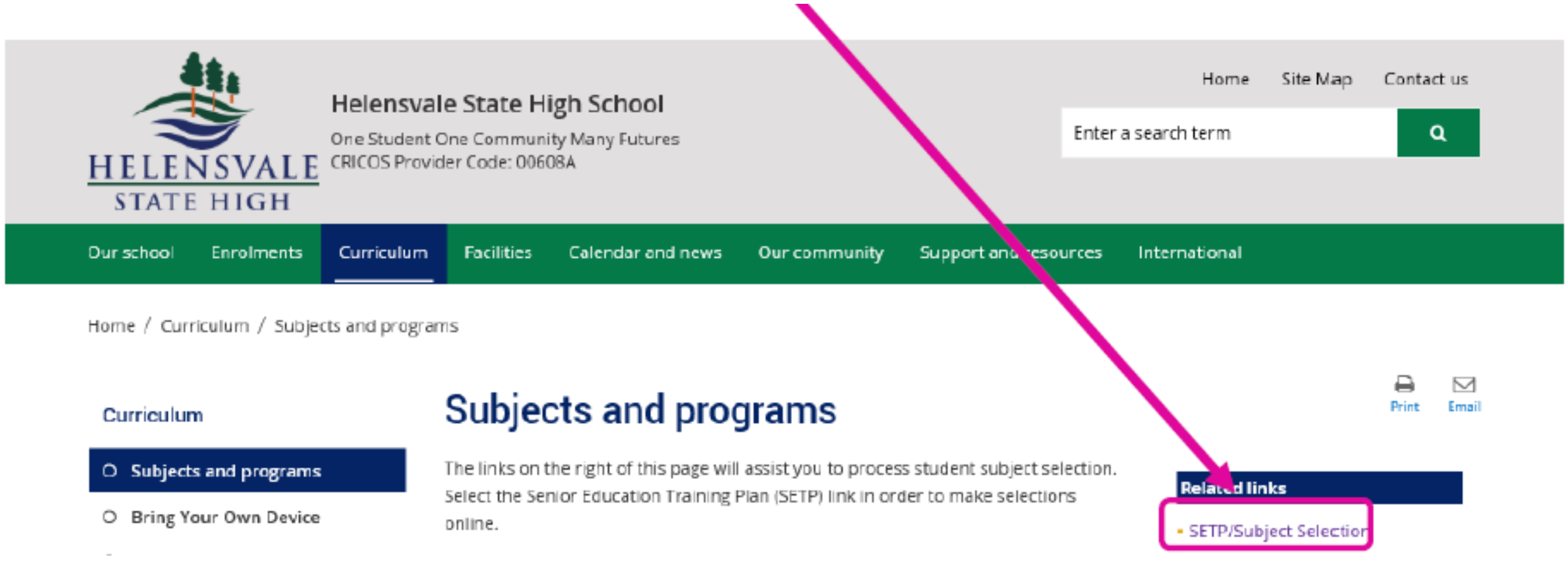

### Then click on *My Education Plan*

| (=) 05 https://os        | slp. <b>eq.edu.au</b> /studes, welcome.aspx |  |  |
|--------------------------|---------------------------------------------|--|--|
| 05 Welcome               | ×                                           |  |  |
| Queensland<br>Government | eSchoo                                      |  |  |
| My Education Plan Help   | 3                                           |  |  |
| Welcome                  |                                             |  |  |
| Sign on success          | i.                                          |  |  |
| Available Reports/Let    | ters 🗸                                      |  |  |
|                          |                                             |  |  |
|                          |                                             |  |  |

# Click on the *Subject Selection* tab Then click *here* to select a new model

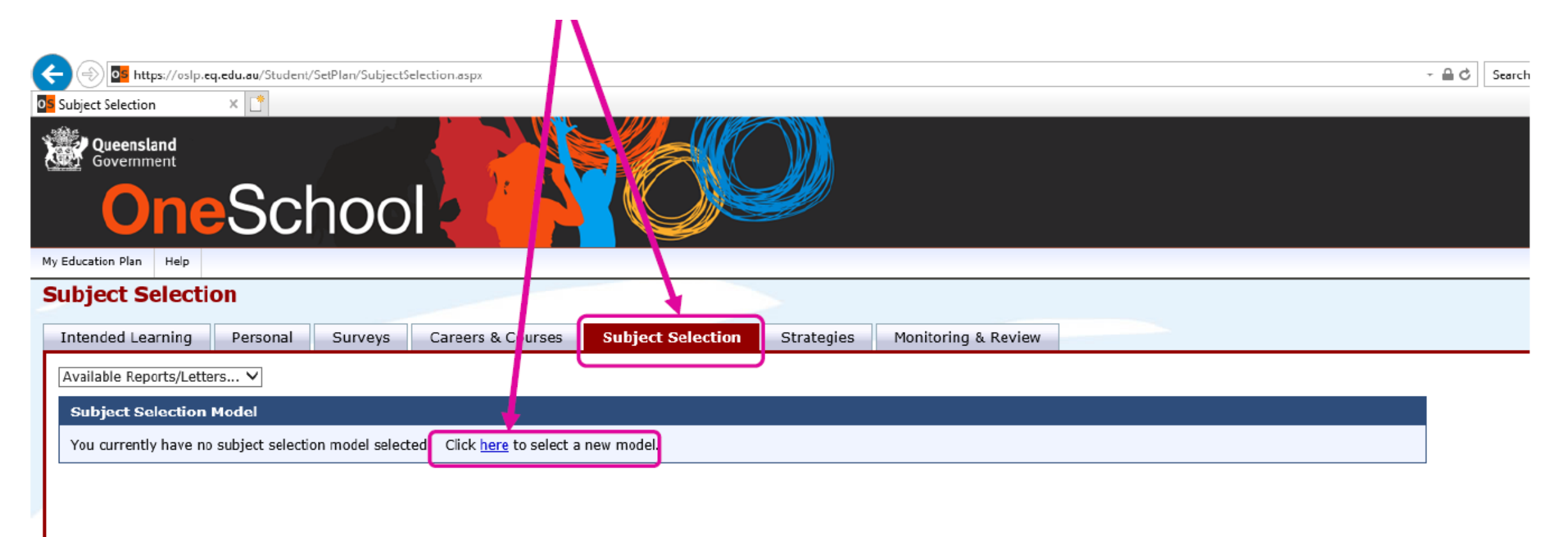

Complete your subject selection following the rules in your subject selection handbook. Be sure to click <u>SAVE</u> at the bottom of the form!

| OneScl                                                                                                    | nool                                                                                                    | 60                                                                                              |                                                                                                    |                                                                                                    |  |
|----------------------------------------------------------------------------------------------------|----------------------------------------------------------------------------------------------------|-------------------------------------------------------------------------------------------------|----------------------------------------------------------------------------------------------------|----------------------------------------------------------------------------------------------------|--|
| My Education Plan Help                                                                                                    |                                                                                                    |                                                                                                 |                                                                                                    |                                                                                                    |  |
| Maintain Subject Selection                                                                                                    | on                                                                                                    |                                                                                                 |                                                                                                    |                                                                                                    |  |
| C Return to Subject Selection                                                                                                    |                                                                                                    |                                                                                                 |                                                                                                    |                                                                                                    |  |
| Intended Learning Personal                                                                                                    | Surveys Careers & Courses Subj                                                                                                    | ect election                                                                                    | nitoring & Review                                                                                                    |                                                                                                    |  |
| D Bases chance & subjects from the                                                                                                    | list balase.                                                                                                    |                                                                                                 |                                                                                                    |                                                                                                    |  |
|                                                                                                    |                                                                                                    |                                                                                                 |                                                                                                    |                                                                                                    |  |
| * Students must have fit the ticks of<br>* Students must have fit file ticks of<br>Students must select ONE Englis<br>ONE Body and Mind<br>* All Academy Programmes are ch                                                                                            | ause of a subject selection Form<br>th, ONE Mathematics, One Science, ONE History ar<br>recen for both Semester One and TWO                                                                                 | ad                                                                                              |                                                                                                    |                                                                                                    |  |
| Subject Selection closes Friday 23                                                                                                    | August 2019                                                                                                    |                                                                                                 |                                                                                                    |                                                                                                    |  |
| Parent / Quardian Signature                                                                                                    |                                                                                                    |                                                                                                 |                                                                                                    |                                                                                                    |  |
| Student Signature                                                                                                    | Date                                                                                                    |                                                                                                 |                                                                                                    |                                                                                                    |  |
| Subject Selection - Smorgasbor<br>English<br>Sector<br>English Foundation<br>English Foundation<br>English Foundation<br>Factor English<br>Factor Sector                                                                                                    | nd  Hathematics  Exade: Mathematics  Functional Numerooy: Skills  Mathematics  Mathematics Roundation                                                                                                    | Science  Eacte Science  Science Science Science Fundation                                       | Hernanities and Social Science<br>Social Ristony<br>Geography<br>Missony<br>Hissony<br>Hissony<br>Hissony<br>Hissony | HPE     diffeoto Sections Sectors One     diffeoto Sectors Tvo     Qiedy and Mid     Health and Physical Education                                                                                                    |  |
| ☐ Fantòiceal Uberacy Skills                                                                                                    |                                                                                                    |                                                                                                 |                                                                                                    | subul Josts Exclose Sensor Inc.     badel Josts Exclose Sensor Inc.     Bareau Sensor Inc.     Secon Josts Exclose Sensor Inc.     Secon Josts Exclose Sensor Inc.     Took Secon Secon Sensor Inc.     Took - Full Sensor Exclose Sensor Dec     Took - Full Sensor Exclose Sensor Dec     Took - Full Sensor Second Sensor Dec     Took - Full Sensor Second Secon Sensor Dec |  |
| The Arts                                                                                                    | Technologies                                                                                                    | Languages                                                                                       | Other                                                                                                    |                                                                                                    |  |
| Art Evalues Senester One     Art Evalues Senester One     Dance     Dance Scotlence Senester Dee     Dance Scotlence Senester Dee     Dance Scotlence Senester Dee     Dance Scotlence Senester Dee     Dance Scotlence Senester Dee     Dance Scotlence Senester Dee | Duriness Studies     Duple Technologies     Subartion for Environment Semester One     Education for Environment Semester Use     Environment Studies     Hone Economics Studies     Hone Economics Studies | Louises     Louises Excluses Environ Environmenter Den     Louises Excellence Environmenter Eve |                                                                                                    |                                                                                                    |  |
| Media Arts in Practice                                                                                                    | Industrial Technology (Manufacturing)                                                                                                    |                                                                                                 |                                                                                                    |                                                                                                    |  |

At the bottom of this page, you can reorder your electives in preference order

#### Subject Selection Rank Order

| Subject       | Sort Order |
|---------------|------------|
| Body and Mind | 00         |
| English       | 00         |
| History       | 00         |
| Mathematics   | 00         |
| Science       | 00         |
| Drama         | O 🔮        |
| Japanese      | o 🙂        |
| Music         | <b>O O</b> |
| Visual Arts   | o 🕐        |
|               |            |

# You need to PRINT your completed subject selection to hand in to your Futures teacher.

#### Click Return to Subject Selection

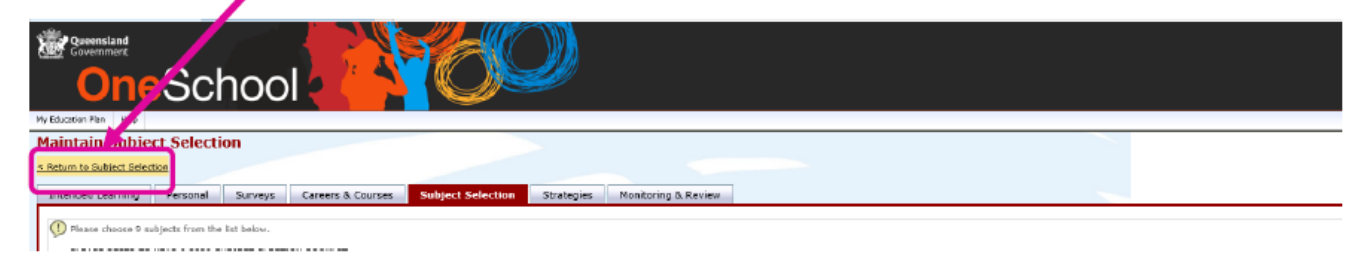

#### From the Available Reports/Letters drop down menu, choose Subject Selection

| vject Selection × De oslp.eq.edu.ov<br>Queensland<br>Government                                                                                                    | 2 oslp.eq.edu.au                                                                                                    | The only an adulary       |                                                         |   |
|----------------------------------------------------------------------------------------------------|----------------------------------------------------------------------------------------------------|---------------------------|---------------------------------------------------------|---|
| Queensland<br>Government                                                                                                    |                                                                                                    | ashbedienenen             |                                                         |   |
|                                                                                                    |                                                                                                    |                           |                                                         |   |
| OneSchool                                                                                                    |                                                                                                    | Ð                         |                                                         |   |
| ucation Plan Help                                                                                                    |                                                                                                    |                           |                                                         |   |
| bject Selection                                                                                                    |                                                                                                    |                           |                                                         |   |
|                                                                                                    |                                                                                                    |                           |                                                         |   |
| ended Letting Personal Surveys                                                                                                    | Careers & Courses Subject Selection S                                                                                                    | Strategies Monitoring & F | aview                                                   |   |
| affeble Reports/Letters                                                                                                    |                                                                                                    |                           |                                                         |   |
| bject Selection                                                                                                    |                                                                                                    |                           |                                                         | _ |
| ubject Selection Model                                                                                                    |                                                                                                    |                           |                                                         |   |
|                                                                                                    |                                                                                                    |                           |                                                         |   |
| by have chosen to use the following model: Year 9.2                                                                                                    | 2020 Subtert Selection. Click here to select a new m                                                                                                    | odel.                     |                                                         |   |
| ou have chosen to use the following model: Year 9.2                                                                                                    | 2020 Subject Selection. Click <u>here</u> to select a new m                                                                                                    | odel.                     |                                                         |   |
| ou have chosen to use the following model: Year 9.2                                                                                                    | 2020 Subject Selection. Click <u>here</u> to select a new m                                                                                                    | odel.                     |                                                         |   |
| ou have chosen to use the following model: Year 9 2<br>subject Selections - Smorgasbord                                                                                                    | 2020 Subject Selection. Click bare to select a new m                                                                                                    | odel.                     |                                                         |   |
| ou have chosen to use the following model: Year 9 2<br>subject Selections - Smorgasbord<br>Date                                                                                                    | 2020 Subject Selection. Click <u>have</u> to select a new m<br>Subject                                                                                                    | rodel.                    | Kenk Order                                              | _ |
| ou have chosen to use the following model: Year 9 2<br>subject Selections - Smorgasbord<br>Data<br>18-Jul-2019<br>20-Jul-2019                                                                                                    | 0020 Subject Selection. Click <u>here</u> to velect a new m<br>Subject<br>Comma<br>Manin                                                                                    | odel.                     | Renk Order<br>i                                         | - |
| su have chosen to use the following model: Year 9 2<br>iubject Selections - Smorgasbord<br>Date<br>15-JI-2019<br>15-JI-2019<br>15-JI-2019                                                                                                    | 1020 Subject Selection. Click <u>have</u> to select a new m<br>Subject<br>Dama<br>Walk<br>Line Line                                                                         | odel.                     | Runk Order<br>1<br>3                                    | - |
| ou have chosen to use the following model: Year 9 2<br>hubject Selections - Smorgasbord<br>Dote<br>15-Jul-2019<br>15-Jul-2019<br>15-Jul-2019                                                                                                    | 1020 Subject Selection. Click <u>have</u> to select a new m<br>Subject<br>Damas<br>With<br><u>Yteud Arte</u>                                                                | odel.                     | Rank Order<br>1<br>3<br>4<br>4                          | - |
| su have chosen to use the following model: Year 9 2<br>hubject. Solections - Smorgasbord<br>Dete<br>15-JI-2019<br>15-JI-2019<br>15-JI-2019<br>15-JI-2019<br>15-JI-2019                                                                                | 2020 Subject Selection. Click <u>have</u> to select a new m<br>Subject<br>Grama<br>Naid:<br>Visual Arta<br>English                                                          | odel.                     | Runh Order<br>1<br>3<br>4<br>0                          | - |
| au have chosen to use the following model: Year 9 2<br>ubject Selections - Smorgasbord<br>Date<br>15-Jul-2019<br>15-Jul-2019<br>15-Jul-2019<br>15-Jul-2019<br>15-Jul-2019                                                                             | 2020 Subject Selection. Click have to select a new m<br>Subject<br>Dama<br>Wattik<br>Visual Arta<br>English<br>Body and Mind                                                | nodel.                    | Narik Order<br>1<br>3<br>4<br>0<br>0                    |   |
| Su have chosen to use the following model: Year 9 2<br>Subject Solections - Smorgasbord<br>Dote<br>18-Jul-2019<br>18-Jul-2019<br>18-Jul-2019<br>18-Jul-2019<br>18-Jul-2019<br>18-Jul-2019<br>18-Jul-2019                                              | 2020 Subject Selection. Click <u>have</u> to select a new m<br>Subject<br>Danna<br>Nuis<br><u>Visual Arta</u><br>English<br>English<br>English<br>Body and Mind<br>Japanase | odel.                     | Rank Order<br>4<br>3<br>4<br>0<br>0<br>2                |   |
| ou have chosen to use the following model: Year 9 2<br>ubject Selections - Smorgasbord<br>Date<br>15-Jul-2019<br>15-Jul-2019<br>15-Jul-2019<br>15-Jul-2019<br>15-Jul-2019<br>15-Jul-2019<br>15-Jul-2019                                               | 2020 Subject Selection. Click <u>have</u> to select a new m<br>Subject<br>Damma<br>Watak<br>Visual Arta<br>English,<br>English,<br>Body and Mind<br>Batanase<br>Nathamatica | odøl.                     | Narik Order<br>1<br>3<br>4<br>0<br>0<br>2<br>2          |   |
| Su have chosen to use the following model: Year 9 2<br>Subject Solections - Smorgasbord<br>Dete<br>16-Jul-2019<br>16-Jul-2019<br>16-Jul-2019<br>16-Jul-2019<br>16-Jul-2019<br>16-Jul-2019<br>16-Jul-2019<br>16-Jul-2019<br>16-Jul-2019<br>16-Jul-2019 | 2020 Subject Selection. Click jags to select a new m<br>Subject<br>Datama<br>Nucli<br>Visual Ana<br>English<br>Body and Mind<br>Jagmaga<br>Machamakia<br>Editama            | ad#.                      | Namk Order<br>1<br>3<br>4<br>0<br>0<br>2<br>2<br>0<br>0 |   |

| ect Selection | osipleqiedulau | Si osiplequedu au | oslp.eq.edu.au                                                                                                    | oslp.eq.edu.au                                                                                                    | ×                                                                                          |                                                       | _  |                      |
|---------------|----------------|-------------------|----------------------------------------------------------------------------------------------------|----------------------------------------------------------------------------------------------------|--------------------------------------------------------------------------------------------|-------------------------------------------------------|----|----------------------|
|               |                |                   | Helensvale<br>Career - Su                                                                                            | State High School<br>bject Selection                                                                                                    |                                                                                            |                                                       |    |                      |
|               |                |                   | Student Name:<br>Date of Birth: 2<br>Year Level: Y                                                                   | 9-Oct-2005<br>ear 8                                                                                                    | 2<br>1<br>1                                                                                | EQ ID:<br>LUI:<br>Roll Class: BA                      |    |                      |
|               |                |                   | Subject Sel                                                                                                    | ection                                                                                                    |                                                                                            |                                                       |    |                      |
|               |                |                   | Instructions:<br>PLEASE REFER T<br>* Students must fe<br>ONE Body and N<br>* All Academy Pro<br>Subject Selection of | O YEAR 9 2020 SUBJECT SLECT<br>ive NINE toke on the Subject Sele<br>lact ONE English, ONE Mathemat<br>find<br>grammes are chosen for both Sen<br>loses Friday 23 August 2019 | TION BOOKLET.<br>Indian Form<br>India, One Science, ONE History an<br>Indiater One and TWO | iđ                                                    | ~  | Save this documen    |
|               |                |                   | Parent / Guardian S                                                                                                  | Signature                                                                                                    |                                                                                            |                                                       |    | to your              |
|               |                |                   | Student Signature_                                                                                                   | 177 Franksh                                                                                                    | Date                                                                                       | D Evolte English                                      |    | computer/other       |
|               |                |                   | Chobin                                                                                                    | Functional English Skills                                                                                                    | Functional Literacy Skills                                                                 |                                                       |    | computer/other       |
|               |                |                   | MATHEMATICS                                                                                                    | Excite Mathematics                                                                                                    | Functional Numeracy Skills                                                                 | Mathematics                                           |    | device               |
|               |                |                   | SCIENCE                                                                                                    | Excite Science                                                                                                    | Science                                                                                    | Science Foundation                                    |    | device.              |
|               |                |                   | HUMANITIES<br>AND SOCIAL<br>SCIENCES                                                                                 | Excite History     History Foundation                                                                                                    | Geography                                                                                  | History                                               |    |                      |
|               |                |                   | MPE                                                                                                    | All Sports Excellence<br>Semester One Health and Physical<br>Education                                                                                                    | All Sports Excellence<br>Semester Two Netball Sports Excellence<br>Semester One            | Body and Mind  Netball Sports Excellence Semester Two |    |                      |
|               |                |                   |                                                                                                    | Recreation and Fitnese                                                                                                    | Sector Sports Excellence<br>Semester One                                                   | Soccer Sports Excellence<br>Semester Two              |    |                      |
|               |                |                   |                                                                                                    | Touch Sports Excellence     Semester One     Track + Field Sports                                                                                                    | Semester Two                                                                               | Excellence Servester One                              | ×. | Print it – sign it – |
|               |                |                   | THE ARTS                                                                                                    | Excellence Semester Two                                                                                                    | Art Excellence Semester                                                                    | Dance                                                 |    | have vous            |
|               |                |                   |                                                                                                    | Dance Excellence Semester                                                                                                    | Dance Excellence Semester                                                                  | 🗹 Drama                                               |    | nave your            |
|               |                |                   |                                                                                                    | Drama Excellence<br>Semester One                                                                                                    | Drama Excelence<br>Semester Two                                                            | Media Arts in Practice                                |    | narent/carer sign it |
|               |                |                   |                                                                                                    | Music                                                                                                    | Music Excellence Semester<br>One                                                           | Music Excellence Semester<br>Two                      |    | purcha carer signit  |
|               |                |                   |                                                                                                    | Visual Arts                                                                                                    |                                                                                            |                                                       |    |                      |
|               |                |                   | TECHNOLOGIES                                                                                                    | Business Studies     Education for Entrepreneurs     Semester One                                                                                                    | Design     Education for Entrepreneurs     Semester Two                                    | Digital Technologies     Entrepreneurial Studies      |    |                      |
|               |                |                   |                                                                                                    | Home Economics Fashion                                                                                                    | Home Economics Food                                                                        | Industrial Technology<br>(Manufacturing)              |    |                      |
|               |                |                   | LANGUAGES                                                                                                    | Japanese                                                                                                    | Japanese Excellence                                                                        | Japanese Excellence                                   |    |                      |

#### SEEKING HELP

- Teachers
- Head of Department
- Futures Teacher
- Guidance Office
- Academy Directors
- Deputy Principal Junior Secondary